Panasonic 高速ドキュメントスキャナーを PC に接続し、最初に PC を起動する際に表示される「新しいハードウェアの検出ウィザード」の操作方法です。

以下の画面が表示されますので、画面の例のように設定し、赤丸で囲んだボタンを押して画面を進めてください。

(注)この操作は、"Administrator" 権限のあるユーザでログインして行なう必要があります。

"Administrator" 権限のないユーザでログインした場合は、以下のパネルが表示されますので、キャン セルして PC の電源を起動しなおしてから、再度 "Administrator" 権限のあるユーザでログインして操 作してください。

| 新しいハードウェアが見                                                                                                 | つかりました |    | ? 🔀      |  |  |
|----------------------------------------------------------------------------------------------------|--------|----|----------|--|--|
|                                                                                                    |        | T. |          |  |  |
| このハードウェアをインストールするには、このコンピュータの Administrators<br>グループのメンバである必要があります:<br>K.M.E. KV-S2065W SCSI Scanner Device |        |    |          |  |  |
| ユーザー名(世):                                                                                                   | 2      |    | <b>v</b> |  |  |
| パスワード( <u>P</u> ):                                                                                          |        |    |          |  |  |
|                                                                                                    |        |    | $\frown$ |  |  |
|                                                                                                    |        | ок | キャンセル    |  |  |

- (注)Adaptec 社製の SCSI ボードに添付の EZ-SCSI ソフトウェアをインストールしている場合は、以下の手順が不要な場合があります。
- (注)スキャナの SCSI ID を変えた場合や、スキャナにメモリを追加した場合にも、この操作が必要になる場合があります。

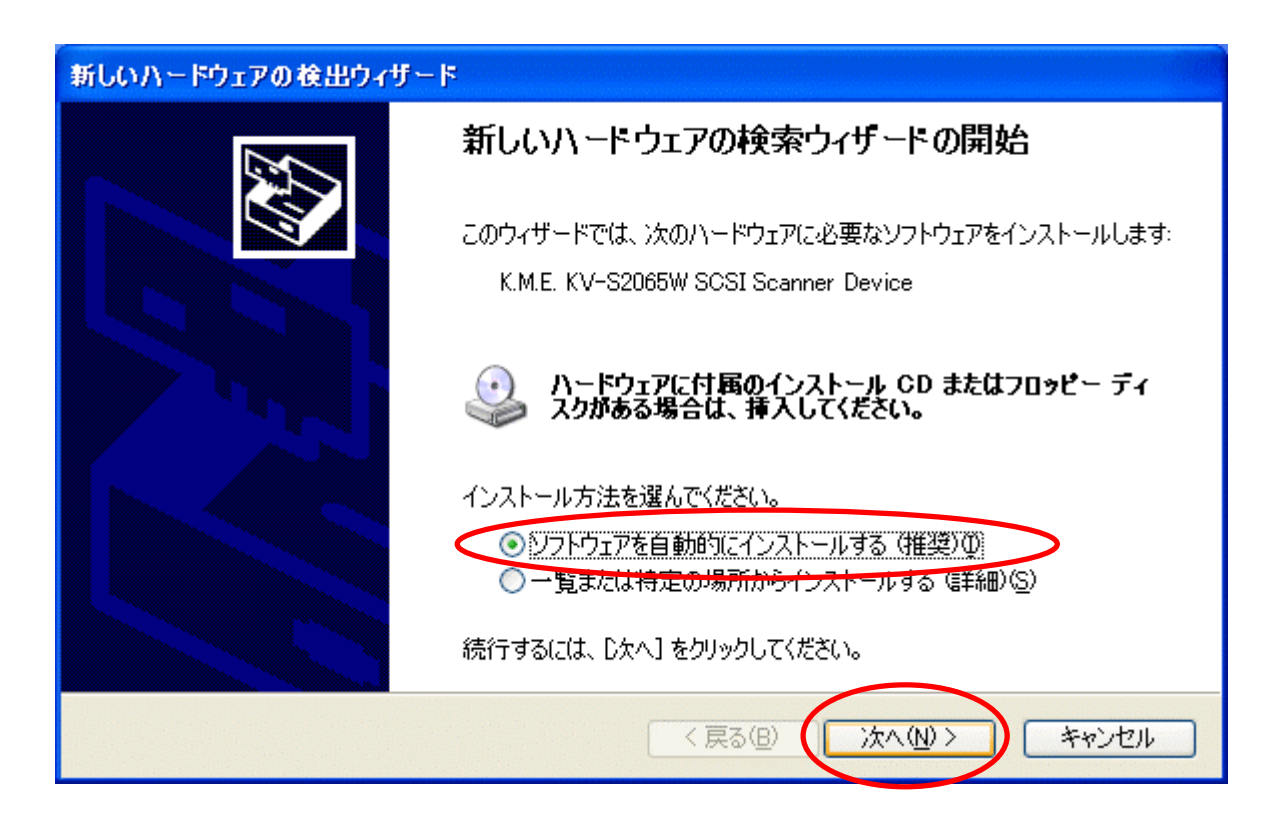

2.以下の画面が数秒間表示されます。

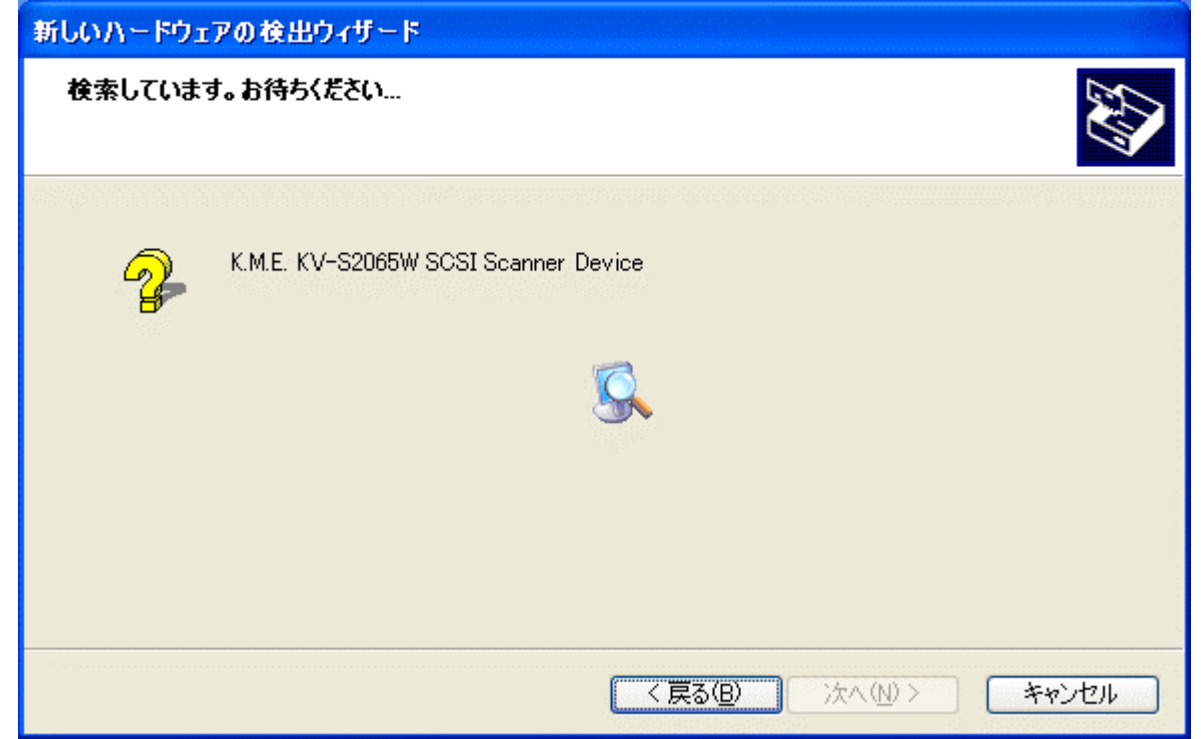

| 3                |                                                                                            |  |  |  |  |  |
|------------------|--------------------------------------------------------------------------------------------|--|--|--|--|--|
| 新しいハードウェアの検出ウィザ・ | 新しいハードウェアの検出ウィザード                                                                          |  |  |  |  |  |
|                  | このハードウェアをインストールできません                                                                       |  |  |  |  |  |
|                  | 必要なソフトウェアを検出できなかったため、ハードウェアはインストールされま<br>せんでした。                                            |  |  |  |  |  |
|                  | このコンピュータがインターネットに接続しているときに、Windows Update で<br>適切なソフトウェアを検索し、ソフトウェアが利用可能になったら通知します。        |  |  |  |  |  |
|                  | <ul> <li>CD-ROM のようなインストール メディアを持っている場合、またはソフトウェアの場所がわかっている場合は、「戻る」をクリックしてください。</li> </ul> |  |  |  |  |  |
|                  | <ul> <li>このハードウェアをインストールするためのヘルプをヘルプとサポートで表示するには、「完了」をクリックしてください。</li> </ul>               |  |  |  |  |  |
|                  | ☑□ カソフトウェアをインストールする確認を今後表示しない。                                                             |  |  |  |  |  |
|                  | < 戻る(B) 完了 キャンセル                                                                           |  |  |  |  |  |

| 4. |                                                                                                    |
|----|----------------------------------------------------------------------------------------------------|
|    | ② ヘルプとサポート センター                                                                                                    |
|    | ハードウェア デバイス関連のヘルプ                                                                                                    |
|    | 新しいハードウェアに必要なソフトウェアは見つかりませんでした。                                                                                                    |
|    | ヘルプとサポート センターは、将来のサポートに役立てるためにハードウェアのプロファイルを記録することができます。これ<br>は、製造元がハードウェアにエンコードした識別番号を自動的に読み取る ことにより行われます。 <u>この情報を含むファイル</u><br><u>の内容</u> は参照することが可能です。この情報の機密は守られます Microsoft の <u>プライバシー ポリシー</u> を参照して<br>ください。この情報を 使って、Microsoft はハードウェア製造元の Web サイトで詳細情報を照会することができます。 |
|    | ○はい、ハードウェアのプロファイルを記録します。<br>いいえ、記録しません。                                                                                                    |
|    | この情報は弊社が次のものを提供するために役立てられます。                                                                                                    |
|    | ○ 将来のバージョンの Windows での新しいハードウェアのインストールに対するサポートの改善<br>○ Microsoft Web サイト上よりダウンロード可能なサポートのソフトウェア<br>○ 新しいハードウェアのためのソフトウェアやサポート情報がある、ほかのインターネット サイトへのリンク                                                                                                    |
|    | ウィザードを終了するには <b>[キャンセル]</b> をクリックしてください。このハードウェア デバイス用の ドライバ (ソフトウェア) の提<br>供については製造元に問い合わせてください。                                                                                                    |
|    |                                                                                                    |
|    |                                                                                                    |
|    | く 戻る 次へ > キャンセル                                                                                                    |

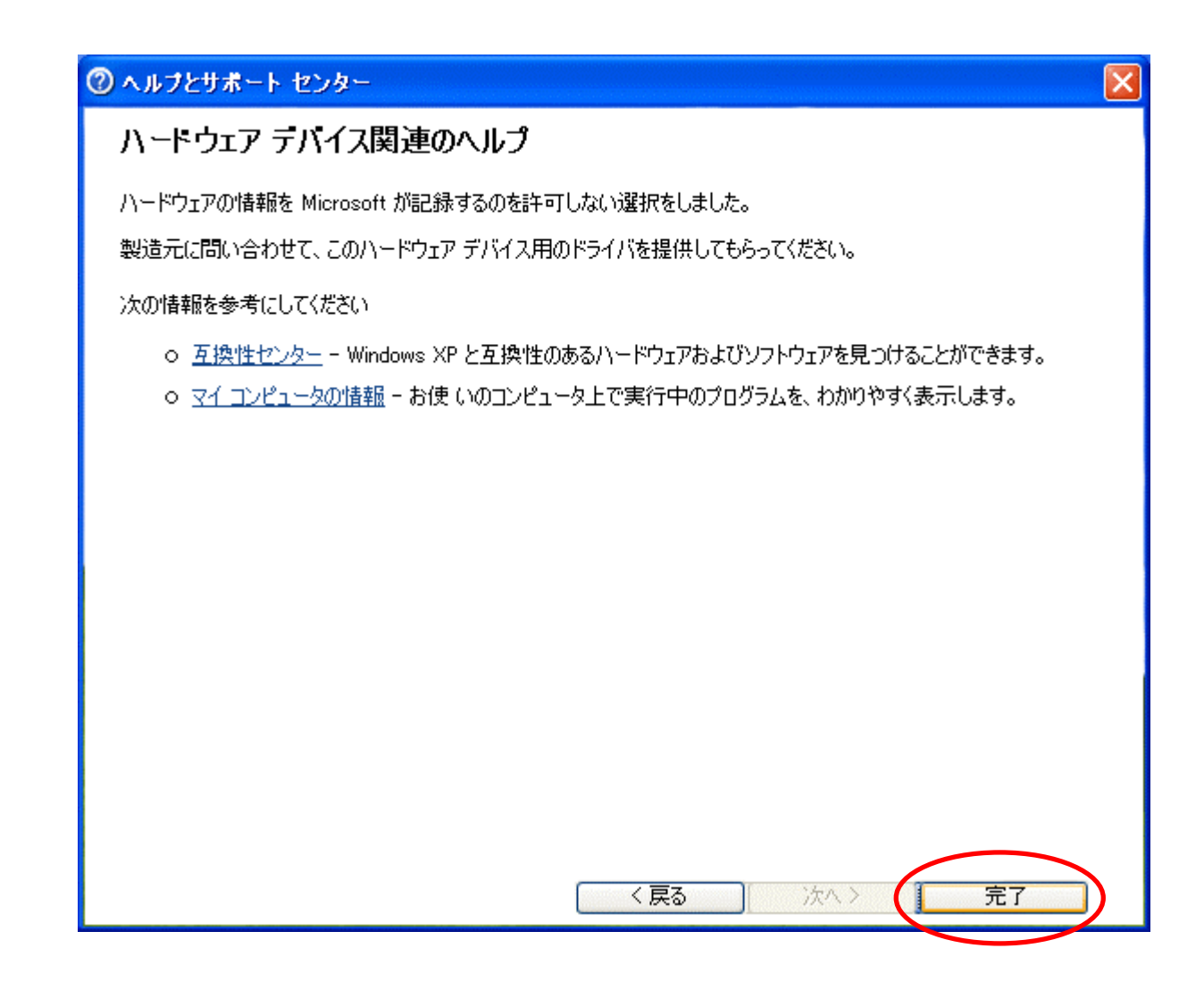

以上で、PCの起動時の「新しいハードウェアの追加ウィザード」の操作は終了です。

スキャナが正しく認識されているかどうかは、「システムのプロパティ」の「デバイスマネージャ」で、確認できます。 具体的な手順は以下です。

- PC のデスクトップの「マイ コンピュータ」アイコン上でマウスの右ボタンをクリックし、表示されるメニュー中の「プロ パティ(R)」ボタンを選択します。
- 2.表示される「システムのプロパティ」パネルで、「ハードウェア」タブを開き、「デバイスマネージャ(D)」ボタンを押します。 「デバイス マネージャ」パネルが表示されます。

| 鳥 デバイス マネージャ                                                                                                    | _ 🗆 🔀 |
|----------------------------------------------------------------------------------------------------|-------|
| ファイル(E) 操作(A) 表示(V) ヘルプ(H)                                                                                                    |       |
|                                                                                                    |       |
| <ul> <li>DVD/CD-ROM ドライブ</li> <li>DDE ATA/ATAPI コントローラ</li> <li>SCSI と RAID コントローラ</li> <li>USB (Universal Serial Bus) コントローラ</li> <li>キャボード</li> <li>コンピュータ</li> <li>サウンド、ビデオ、およびゲーム コントローラ</li> <li>システム デバイス</li> <li>その他のデバイス</li> <li>その他のデバイス</li> <li>ディスプレイ アダプタ</li> <li>ディスプレイ アダプタ</li> <li>アロッピー ディスク ドライブ</li> <li>フロッピー ディスク ドライブ</li> <li>フロッピー ディスク ドライブ</li> <li>マウスとそのほかのポインティング デバイス</li> <li>モニタ</li> </ul> |       |
|                                                                                                    |       |

上図のように、「その他のデバイス」に「K.M.E. KV-S2065W」などのスキャナ名が表示されれば正常です。

(注)Adaptec 社製の SCSI ボードに添付の EZ-SCSI ソフトウェアをインストールしている場合は、上図の表示と異なる場合があります。

Windows<sup>®</sup> は 米国 Microsoft Corporation の米国およびその他の国における登録商標または商標です。